#### my.vitallaw.com

# VitalLaw<sup>™</sup> – Searching

**Quick Start Card** 

#### **Practice Area Dashboard**

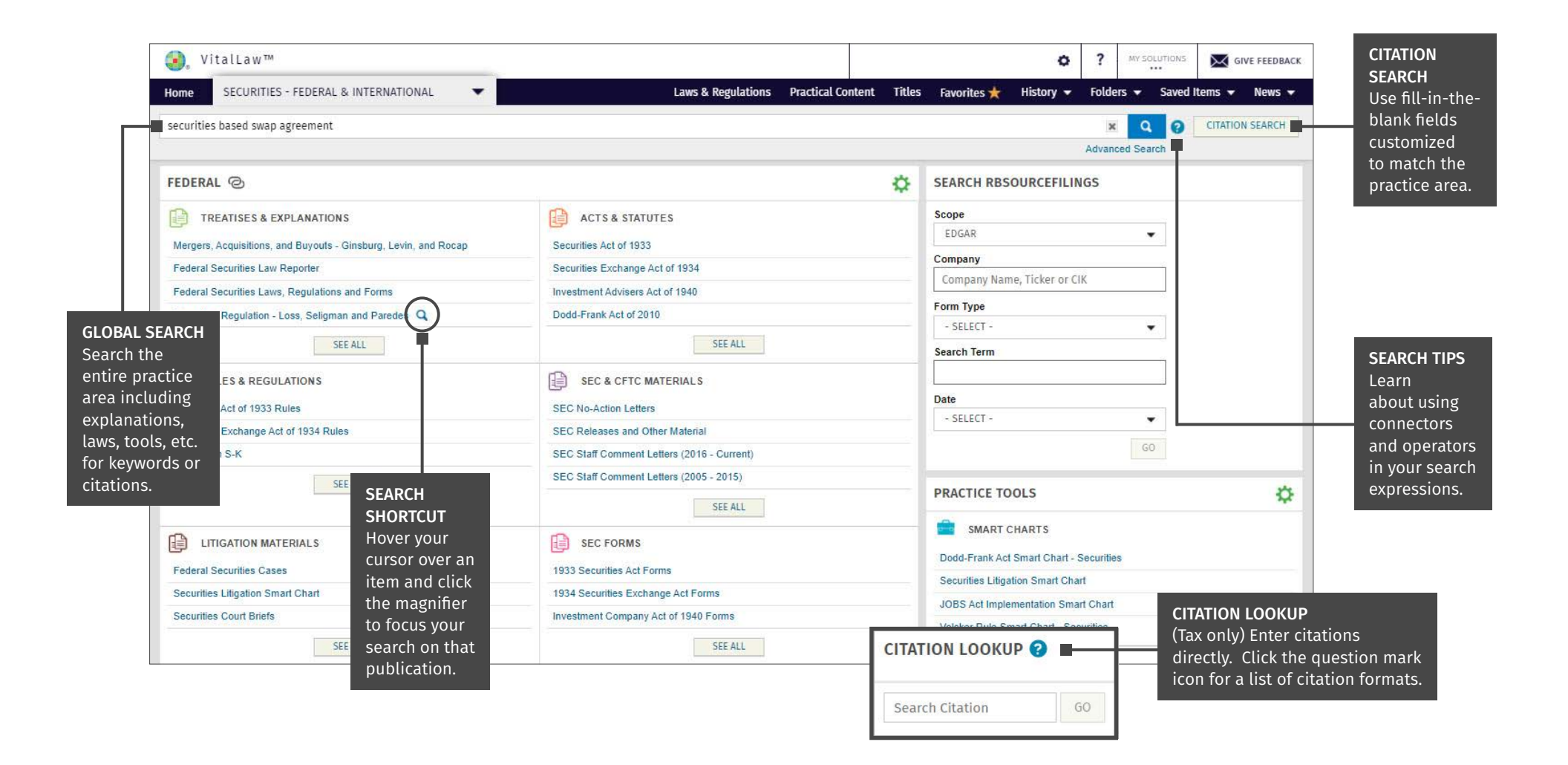

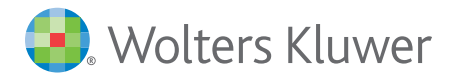

Access additional training resources via wolterskluwerlr.com/training/

# VitalLaw<sup>™</sup> – Searching

.

#### **Quick Start Card**

| Search Resul                                                                                       | lts                                                                                                    |                                                                                                    |                                                                                                    |                                               |
|----------------------------------------------------------------------------------------------------|----------------------------------------------------------------------------------------------------|----------------------------------------------------------------------------------------------------|----------------------------------------------------------------------------------------------------|-----------------------------------------------|
|                                                                                                    |                                                                                                    | SEARCH INFOQUICK ANSUView pre- and post-<br>search selections as well<br>as synonyms applied.Read a brie<br>definition o<br>search expr                                                                                                    | WER     SAVED ITEMS       of     View your saved searches,       of common     notes & highlights,       ressions.     and favorites. | SAVE THIS<br>SEARCH<br>Store the<br>keywords, |
|                                                                                                    | WitalLaw™                                                                                                    |                                                                                                    | RY IDLUTIONS GIVE FEEDBACK                                                                                                    | pre- and                                      |
|                                                                                                    | Home SECURITIES - FEDERAL & INTERNATIONAL. 🔻 Laws & Regulations Practical Content Titles Favorites 🛧 History 🛪 Folders 🔹 Saved Items 🔹 News 👻 |                                                                                                    | selections<br>and scope<br>to rerun<br>again later.                                                                                   |                                               |
|                                                                                                    | say on pay 🖉 Search here within the 1,880 results for "say on pay"                                                                            |                                                                                                    |                                                                                                    |                                               |
|                                                                                                    | FILTER RESULTS   ×                                                                                                    | 2,335 results for "say on pay"                                                                                                    | SHARE THIS SEARCH SAVE THIS SEARCH                                                                                                    |                                               |
|                                                                                                    | - TOPICS                                                                                                    |                                                                                                    | □ Open In New Tab SORT BY RELEVANCE -                                                                                                 | SORT BY                                       |
|                                                                                                    | + Governance & Compliance                                                                                                    | Say on pay refers to an advisory vote for public company shareholders on executive compensation and golden parachutes. See 17 CFF   Most Recent on Top  Arrange search result  Note the compensation of the compensation of the co |                                                                                                    |                                               |
|                                                                                                    | + Litigation & Enforcement Issues                                                                                                    |                                                                                                    |                                                                                                    |                                               |
|                                                                                                    | + Transactions & Activities                                                                                                    | 1. Say-on-Pay Vote     Regulation of Securities: SEC Answer Book - Levy :: Chapter 11 Executive Comp                                                                                                    | Ipensation Document Type                                                                                                    | by Relevance,<br>Most Recent                  |
| FILTERS<br>Refine<br>search<br>results by<br>Document<br>type, Court,<br>Jurisdiction<br>and more. | - DOCUMENT TYPE                                                                                                    | 2. Raising Capital: Private Placement Forms & Techniques - Brown and Max, FORM 1.130, BYLAW REQUIRING     ANNUAL APPROVAL OF EXECUTIVE COMPENSATION (SAY ON PAY)     3. Federal Securities Law Reporter, Reg. §240.14a-8. Shareholder proposals.     Securities and Exchange Commission                                                                                                    |                                                                                                    | or Document                                   |
|                                                                                                    | Treatises (195) Explanations and Annotations (78)                                                                                             |                                                                                                    |                                                                                                    | Туре.                                         |
|                                                                                                    | + Show subtypes                                                                                                    |                                                                                                    |                                                                                                    |                                               |
|                                                                                                    | Show All                                                                                                    | <ul> <li>4. Federal Securities Law Reporter, 2010 Dodd-Frank Act Sec. 951, SHAREHOLDER VOTE ON EXECUTIVE Acts AND STATUTES COMPENSATION DISCLOSURES. [15 USC 78n-1]</li> <li> SHAREHOLDER VOTE ON EXECUTIVE COMPENSATION DISCLOSURES. [15 USC 78n-1] The Securities Exchange Act of 1934 (15 U.S.C. 78a et seq.) is amended by inserting after section 14 (15 U.S.C. 78n ) the following:<br/>for other things, that say on pay disproportionately burdens smaller reporting companies, and should not apply to them [ see, e.g., Paredes, Statement at Open Meeting to Adopt a Final Rule Regarding Shareholder Approval of Executive</li> <li>5. SEC Tracker Archive 2005 through 2010, 2010-198 Oct. 18, 2010 SEC Proposes Rules on "Say on Pay" and Proxy Vote Reporting, Oct. 19, 2010</li> <li>Issued October 19, 2010</li> <li> The SEC also proposed rules that would require institutional investment managers to annually file with the SEC their votes on Say-on-pay, frequency of say-on-pay votes, and 'goiden parachute' arrangements18, 2010 SEC Proposes Rules on "Say on Pay" and Proxy Vote ReportingSEC Proposes Rules on "Say on Pay" and Proxy Vote ReportingSEC Proposes Rules on "Say on Pay" and Proxy Vote ReportingSEC Proposes Rules on 'Say on Pay' and Proxy Vote ReportingSEC Proposes Rules on 'Say on Pay" and Proxy Vote ReportingSEC Proposes Rules on 'Say on Pay' and Proxy Vote ReportingSEC Proposes Rules on 'Say on Pay' and Proxy Vote ReportingSEC Proposes Rules on 'Say on Pay' and Proxy Vote ReportingSEC Proposes Rules on 'Say on Pay' and Proxy Vote ReportingSEC Proposes Rules on 'Say on Pay' and Proxy Vote ReportingSEC Proposes Rules on 'Say on Pay' and Proxy Vote ReportingSEC Proposes Rules on 'Say on Pay' and Proxy Vote Reporting FOR IMMEDIATE RELEASE 2010-198 Washington, D.C., Oct. 18, 2010 - The Securities and Exchange Commission today proposed rules that would enable shareholders to cast advisory votes on executive compensation and 'goiden parachute' arrangements The r</li></ul>                                                              |                                                                                                    | COLOR-CODED                                   |
|                                                                                                    | + TREATISE TITLE                                                                                                    |                                                                                                    |                                                                                                    | Find                                          |
|                                                                                                    | + GOVERNING ACTS                                                                                                    |                                                                                                    |                                                                                                    | document                                      |
|                                                                                                    | + COURT                                                                                                    |                                                                                                    |                                                                                                    | types quickly                                 |
|                                                                                                    | + JURISDICTION                                                                                                    |                                                                                                    |                                                                                                    | and easily.                                   |
|                                                                                                    | + ISSUING BODY                                                                                                    |                                                                                                    |                                                                                                    |                                               |
|                                                                                                    | + ENTITY & ROLE                                                                                                    |                                                                                                    |                                                                                                    |                                               |
|                                                                                                    |                                                                                                    |                                                                                                    |                                                                                                    |                                               |

😔. Wolters Kluwer

Access additional training resources via wolterskluwerlr.com/training/

Customer Support **=** M-F 8AM-6PM CST 1-866-529-6600

#### VitalLaw<sup>™</sup> – Searching

# **Quick Start Card**

#### **Refining the Search**

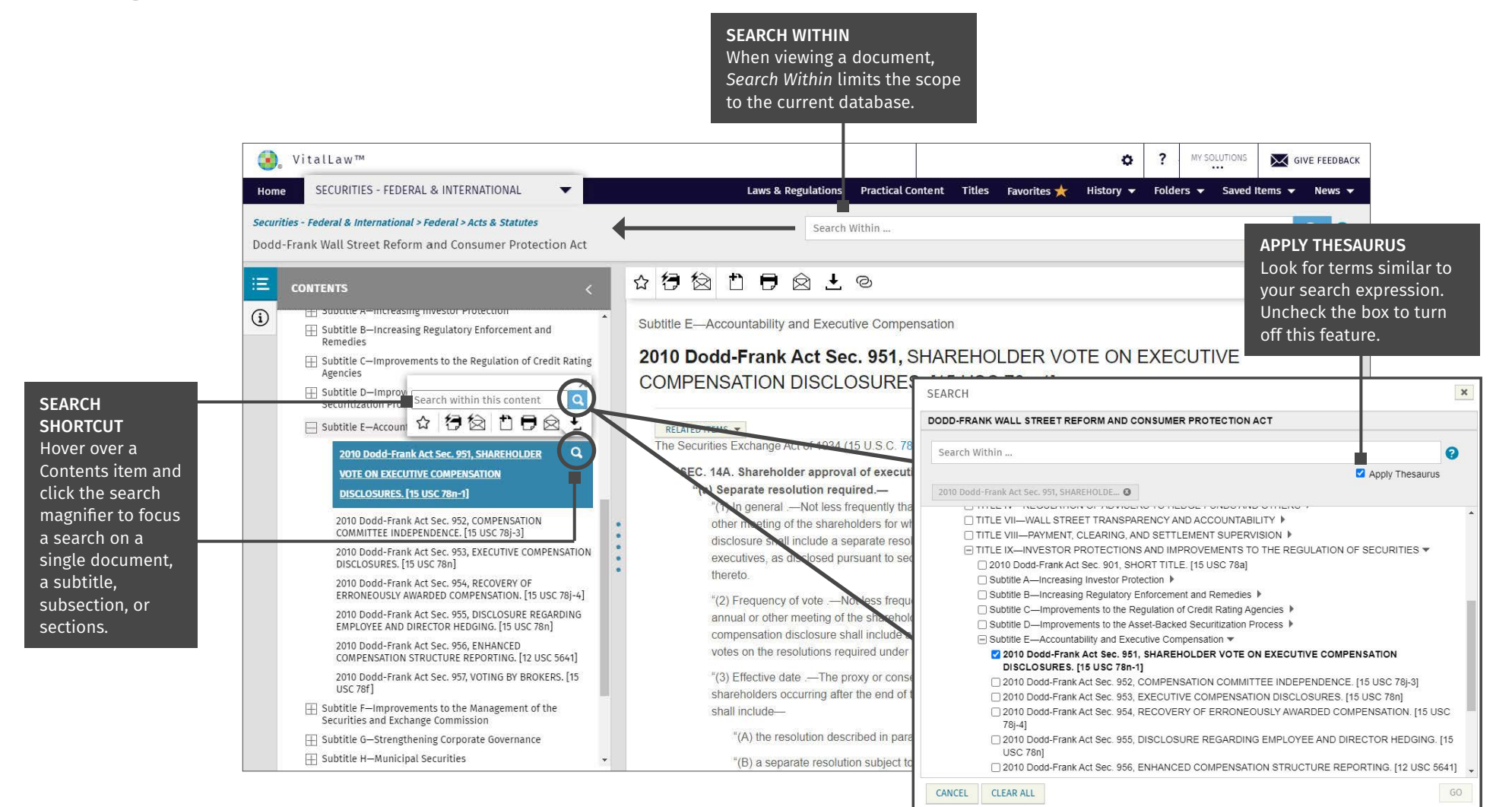

😔 Wolters Kluwer

Access additional training resources via wolterskluwerlr.com/training/

# VitalLaw<sup>™</sup> – Searching

### **Quick Start Card**

#### **Connectors and Operators**

Singular and plural word forms, as well as synonyms, are automatically included in a search. VitalLaw recognizes most typos and searches for the correct word.

|          | Connectors                                                                                                    |  |  |  |
|----------|----------------------------------------------------------------------------------------------------|--|--|--|
| Space    | A space between terms is automatically interpreted as 'and' connector.                                                                                                    |  |  |  |
| And &    | Retrieves both search terms. Example: whistleblower and anti-retaliation                                                                                                    |  |  |  |
| Or       | Retrieves either or both search terms. Example: child or dependent finds documents containing 'child' or 'dependent' or both. Example: false   misleading                                                                                                    |  |  |  |
| Not -    | Used to retrieve documents that contain the first term only if the second term does not appear. Example: <i>RICO not Puerto</i> - finds<br>RICO documents that do not include 'Puerto Rico.' Example: <i>deed not revocation</i> Example: <i>Title: (loss seligman - fundamentals)</i> finds the <i>Securities Regulation</i> treatise but not the <i>Fundamentals of Securities Regulation</i> treatise, both by Loss, Seligman and Paredes. |  |  |  |
| w/#      | Specifies the proximity of search terms. Example: spoofing w/5 futures - finds 'spoofing' within 5 words of 'futures' regardless of which word occurs first.                                                                                                    |  |  |  |
| p/#      | Specifies the order of search terms. Example: spoofing p/5 futures - finds 'spoofing' where it precedes 'futures' by up to 5 words.                                                                                                    |  |  |  |
|          | Universal Characters                                                                                                    |  |  |  |
| "…"      | Finds the exact phrase.<br>Example: "intervening rights"<br>Example: "search and seizure" finds documents including the phrase but does not use 'and' as a connector.                                                                                                    |  |  |  |
| *        | Use * to take the place of multiple characters.<br>Example: <i>a*ment</i> finds amendment, agreement, assignment, argument, etc.                                                                                                    |  |  |  |
| ?        | Substitute ? for a single character. Note: Using ? prevents synonyms from being included in your search. <b>Example:</b> <i>advis</i> ? <i>r</i> finds either advisor or adviser.                                                                                                    |  |  |  |
|          | Search Operators                                                                                                    |  |  |  |
| Author:  | Finds documents authored by specific person(s).<br>Example: Author: (Hamilton or Romanek) and say on pay                                                                                                    |  |  |  |
| Doctype: | Finds cases, regulations, and other document types by source. Example: Doctype: Cases and Title: Young Reves                                                                                                    |  |  |  |
| State:   | Identifies documents from a specific state. Note: Use full state name, not abbreviations. Example: State: California & partnership.                                                                                                    |  |  |  |
| Title:   | Restricts search terms to the title of a document only.<br>Example: Title: Halliburton<br>Example: Title: Federal Securities Law Reporter and crowdfunding                                                                                                    |  |  |  |
|          | Date Restrictions                                                                                                    |  |  |  |
| On       | Example: proxy on June 2010 finds documents with date in month of June 2010                                                                                                    |  |  |  |
| Before   | Example: proxy before March 31, 2015 finds documents with date up to March 30, 2015                                                                                                    |  |  |  |
| After    | Example: proxy after 12/31/2013 finds documents with date from 1/1/2014 on.                                                                                                    |  |  |  |
| FromTo   | Example: proxy from July 1, 2010 to October 31, 2013 finds documents within a specific date range.                                                                                                    |  |  |  |

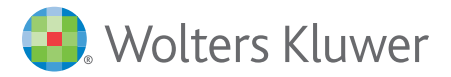

Access additional training resources via wolterskluwerlr.com/training/